## **KAPITA SELEKTA**

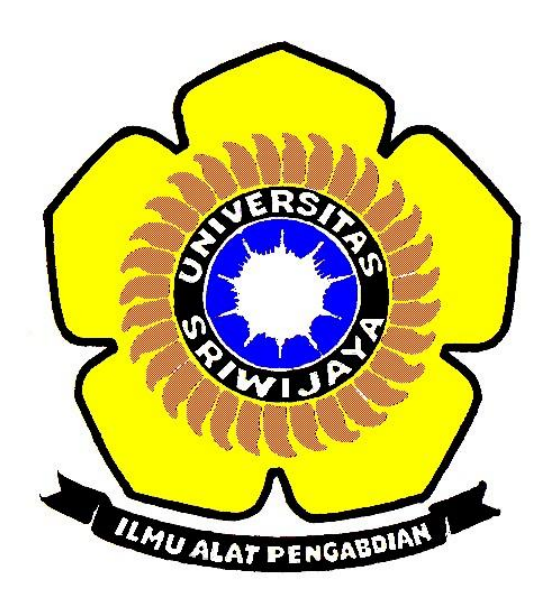

**Disusun Oleh** 

Nama : Kusuma Dwi Indriani

NIM: 09011181320017

Dosen Pembimbing : Deris Setiawan, M.T., Ph.D

## JURUSAN SISTEM KOMPUTER FAKULTAS ILMU KOMPUTER UNIVERSITAS SRIWIJAYA 2016

- Node-RED adalah sebuah tool berbasis browser untuk membuat aplikasi Internet of Things (IoT) yang mana lingkungan pemrograman visualnya mempermudah penggunanya untuk membuat aplikasi sebagai "flow".
- Adapun tahapan instalasi platform adalah sebagai berikut : •

1. Buka webrowser kemudian download platform Node-RED pada link https://nodejs.org. Pilih sesuai dengan bit yang diperlukan

| C D https://nodejs.org/en/download/                             |                                    |                                 | <b>☆</b>    |  |
|-----------------------------------------------------------------|------------------------------------|---------------------------------|-------------|--|
| HOME   ABOUT                                                    | USI   DOWNLOADS   DOCS   FOUNI     | DATION   GET INVOLVED   SECURIT | y   news    |  |
| Downloads                                                       |                                    |                                 |             |  |
| Current version: v4.5.0 (include                                | es npm 2.15.9)                     |                                 |             |  |
| Download the Node.js source of                                  | ode or a pre-built installer for y | our platform, and start develo  | ping today. |  |
| LTS<br>Recommended For Most Users<br>Current<br>Latest Features | Windows Installer                  | Macintosh Installer             | Source Code |  |
| Windows Installer (.msi)                                        | 32-bit                             |                                 | 64-bit      |  |
| Windows Binary (.exe)                                           | 32-bit                             |                                 | 64-bit      |  |
| Mac OS X Installer (.pkg)                                       |                                    | 64-bit                          |             |  |
| Mac OS X Binaries (.tar.gz)                                     | 64-bit                             |                                 |             |  |
| Linux Binaries (x86/x64)                                        | 32-bit                             |                                 | 64-bit      |  |
| Linux Binaries (ARM)                                            | ARMv6                              | ARMv7                           | ARMv8       |  |
|                                                                 |                                    |                                 |             |  |

2. Setelah platform terdownload langkah selanjutnya adalah tahapan installasi platform. Klik node setup untuk melakukan proses installasi

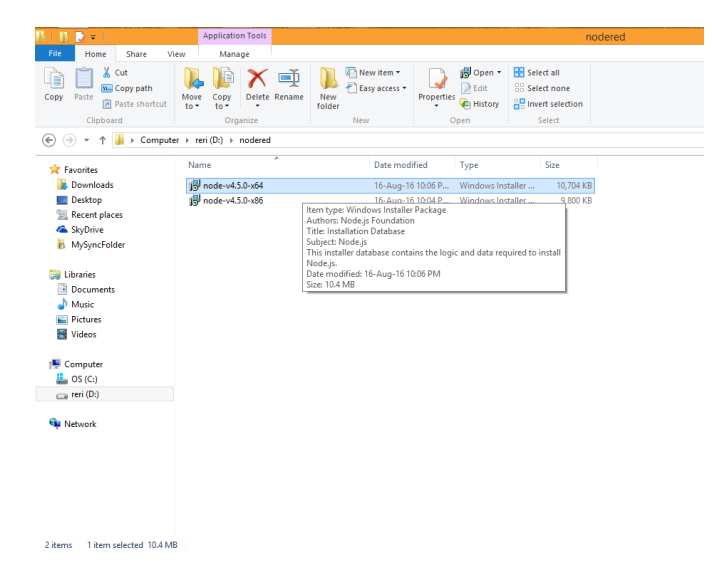

3. Kemudian klik next saat Nodejs.Setup telah tampil

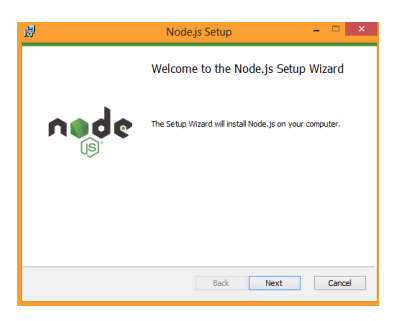

4. Ceklis "I accept the term in the license Agreement", kemudian klik next

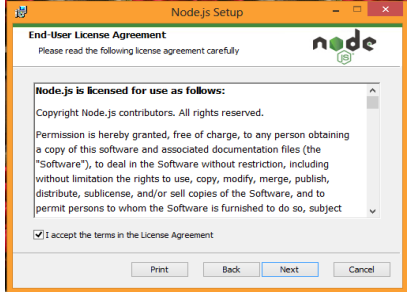

5. Pilih lokasi folder dimana akan diletakkan

| 9                              | No         | ode.js Setup | - 🗆 X       |
|--------------------------------|------------|--------------|-------------|
| Destination F<br>Choose a cust | older      | to install.  | node        |
| Install Node.js t              | to:        |              |             |
| C:\Program File<br>Change      | es\nodejs\ |              | _           |
|                                |            |              |             |
|                                |            | Back         | Next Cancel |

6. Pilih icon mana yang akan di install, selanjutnya klik next

| ø                                                          | Node.js Setup                                        | - • ×                                                                                                    |
|------------------------------------------------------------|------------------------------------------------------|----------------------------------------------------------------------------------------------------|
| Custom Setup<br>Select the way you want feature            | s to be installed.                                   | nede                                                                                                    |
| Click the icons in the tree below t                        | o change the way features                            | will be installed.                                                                                          |
| Node.js runtime npm package ma Online document Add to PATH | nager (node.e                                        | he core Node.js runtime<br>xe).                                                                             |
| 6                                                          | This fee<br>hard dr<br>subfeat<br>subfeat<br>hard dr | iture requires 13MB on your<br>ve. It has 2 of 2<br>ures selected. The<br>ures require 16KB on your<br>ive. |
|                                                            |                                                      | Browse                                                                                                    |
| Reset Disk U                                               | sage Back                                            | Next Cancel                                                                                                 |

7. Setelah muncul tampilan ready to install Node.js maka proses installasi akan dimulai ketika tombol install di klik

| 趨                                                    | Node,js Setup                                                             | - • ×          |
|------------------------------------------------------|---------------------------------------------------------------------------|----------------|
| Ready to install Node                                | e.js                                                                      | node           |
| Cick Install to begin the installation settings. Cic | installation. Click Back to review or chan<br>Cancel to exit the vitzard. | ge any of your |
|                                                      |                                                                           |                |
|                                                      | Back 😚 Ins                                                                | Cancel         |

8. Peroses installasi Node.js akan berjalan

| Node.js Setup                          |          | - = ×                                                                                          |
|----------------------------------------|----------|------------------------------------------------------------------------------------------------|
| lling Node.js                          |          | node                                                                                           |
| wait while the Setup Wizard installs N | lode.js. |                                                                                                |
|                                        |          |                                                                                                |
|                                        |          |                                                                                                |
|                                        |          |                                                                                                |
|                                        |          |                                                                                                |
|                                        | Back     | Next Cancel                                                                                    |
|                                        | Node     | Node js Setup<br>Illing Hode. js<br>wait while the Setup Waard installs Node. js.<br>a<br>Book |

9. Setelah menunggu beberapa saat proses installasi Node.js akan selesai. Lalu klik finish.

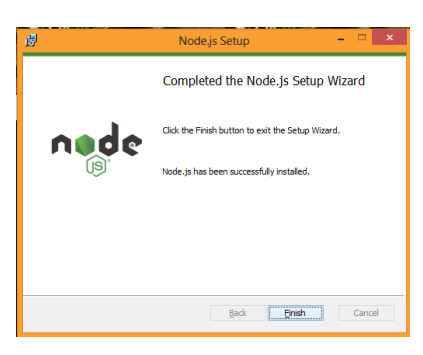

10. Tahapan installasi Node-RED belum selesai. Langkah selanjutnya ialah melanjutkannya di Node.js command prompt. Ketik npm install –g -- unsafe-perm node-red. Pada proses ini dibutuhkan koneksi ke internet agar proses bisa berjalan. Tunggu beberapa saat hingga proses selesai.

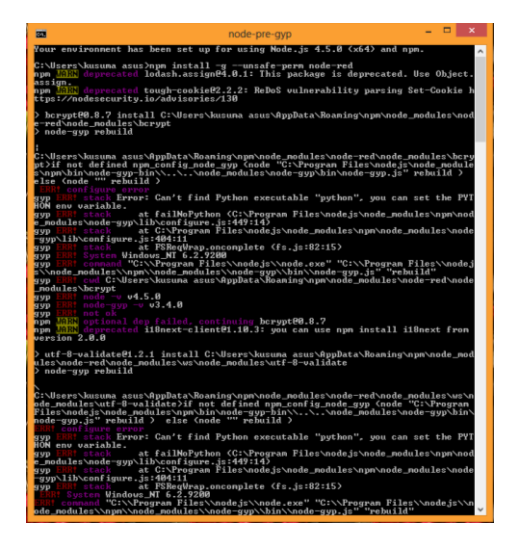

11. Saat proses diatas telah selesai maka ketik npm install node-red-dasboard. Proses ini pun membutuhkan waktu yang tidak sebentar, tergantung dengan koneksi yang digunakan

| 22                         | npm                                     | - • ×                 |
|----------------------------|-----------------------------------------|-----------------------|
| ├─ node-red-node-tui       | tter00.1.6 {twitter-ng00.6.2, oauth00.9 | 1.14, request02.67.0) |
| - node-red-node-fee        | dparser@0.1.5 (feedparser@1.1.3, reques | it@2.65.0>            |
| C:\Users\kusuna asus)<br>I | ngm install node-red-dashboard          |                       |
|                            |                                         |                       |

12. Langkah terakhir ketik node-red pada Node.js command prompt. Proses akan berjalan dan selesai ketika muncul "server now running at <a href="http://127.0.0.1:1880/">http://127.0.0.1:1880/</a> "

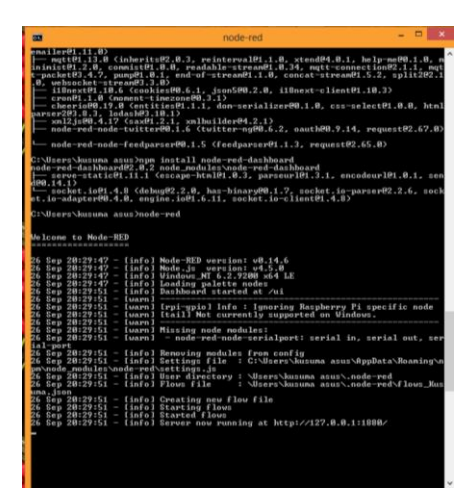

13. Buka webbrowser kemudian ketikan lokal host yang sedang berjalan saat proses diatas http://127.0.0.1: 1880

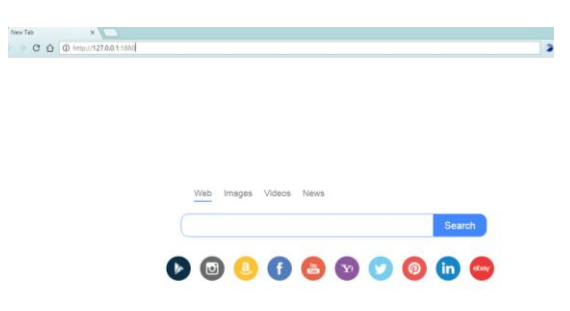

14. Kemudian akan muncul tampilan seperti dibawah ini dimana tampilan dibawah merupakan bentuk dari platform Node-RED. Dapat dilihat dari tampilannya Node-RED memiliki bentuk dan tampilan yang enak dilihat sehingga merupakan nilai tambah tersendiri saat memilih menggunakan Node-RED

| (Mar nodes | Flow 1 |  |  |
|------------|--------|--|--|
| input      |        |  |  |
| anject 👌   |        |  |  |
| satch 2    |        |  |  |
| status O   |        |  |  |
| s ink o    |        |  |  |
| mgt        |        |  |  |
| Http O     |        |  |  |
| websocket  |        |  |  |
| tcp        |        |  |  |
| udp        |        |  |  |
| arental P  |        |  |  |
| output     |        |  |  |
| debug      |        |  |  |
| ç tek 0    |        |  |  |

15. Untuk cara pemakaian Node-RED dapat disesuaikan dengan node-node yang diperlukan dalam pemanfaatannya. Gambar dibawah merupakan contoh dari pengaplikasian di dalam sebuah Node-RED.

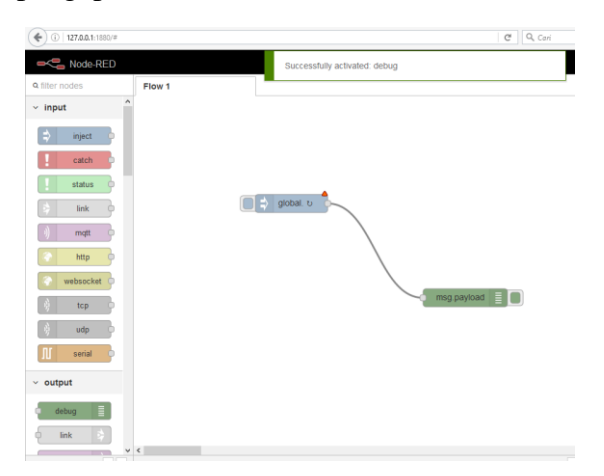